# ΗΛΕΚΤΡΟΝΙΚΗ ΥΠΗΡΕΣΙΑ ΑΠΟΚΤΗΣΗΣ ΑΚΑΔΗΜΑΪΚΗΣ ΤΑΥΤΟΤΗΤΑΣ

# Οδηγός Εγγραφής Διεύθυνσης Διοικητικού

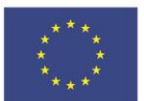

Ευρωπαϊκή Ένωση Ευρωπαϊκό Ταμείο Περιφερειακής Ανάπτυξης

Ε.Π. "Μεταρρύθμιση Δημόσιου Τομέα 2014-2020" ΕΥΔ Προγράμματος "Ψηφιακός Μετασχηματισμός" Με τη συγχρηματοδότηση της Ελλάδας και της Ευρωπαϊκής Ένωσης ανάπτυξη-εργασία-αλληλεγγίη

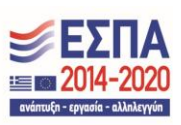

## Περιεχόμενα

| 1. E | Εγγραφή Κεντρικού λογαριασμού Διεύθυνσης Διοικητικού                                      | . 3 |
|------|-------------------------------------------------------------------------------------------|-----|
|      | Εικόνα 1.1: Είσοδος στο σύστημα                                                           | . 3 |
|      | Εικόνα 1.2: Εκκίνηση διαδικασίας εγγραφής Κεντρικού λογαριασμού Διεύθυνσης<br>Διοικητικού | . 4 |
|      | Εικόνα 1.3: Συμπλήρωση στοιχείων και Δημιουργία λογαριασμού                               | . 5 |
|      | Εικόνα 1.4: E-mail με τον υπερ-σύνδεσμο για την πιστοποίηση του e-mail του<br>λοναριασμού | . 5 |
|      | Εικόνα 1.5: Επιτυχής πιστοποίηση του e-mail                                               | . 5 |

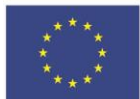

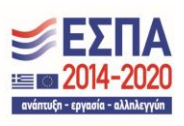

## 1. Εγγραφή Κεντρικού λογαριασμού Διεύθυνσης Διοικητικού

Για να πραγματοποιηθεί η δημιουργία του μοναδικού Κεντρικού Λογαριασμού Διεύθυνσης Διοικητικού θα πρέπει να μεταβείτε στην αρχική σελίδα του δικτυακού τόπου της «Ηλεκτρονικής Υπηρεσίας Απόκτησης Ακαδημαϊκής Ταυτότητας» (https://submit-academicid.minedu.gov.gr) (βλ. Εικόνα 1.1), να επιλέξετε το αντίστοιχη κατηγορία χρήστη στην οποία ανήκετε (βλ. Εικόνα 1.1) και στη συνέχεια να πατήσετε το κουμπί «Κάντε εγγραφή» (βλ. Εικόνα 1.2). Σημειώνεται εδώ πως σε περίπτωση που υπάρχει ήδη ένας Κεντρικός λογαριασμός Διεύθυνσης Διοικητικού το σύστημα δεν θα σας επιτρέψει να δημιουργήσετε δεύτερο, διότι κάθε Ίδρυμα επιτρέπεται να διαθέτει μόνο έναν Κεντρικό λογαριασμό Διεύθυνσης Διοικητικού.

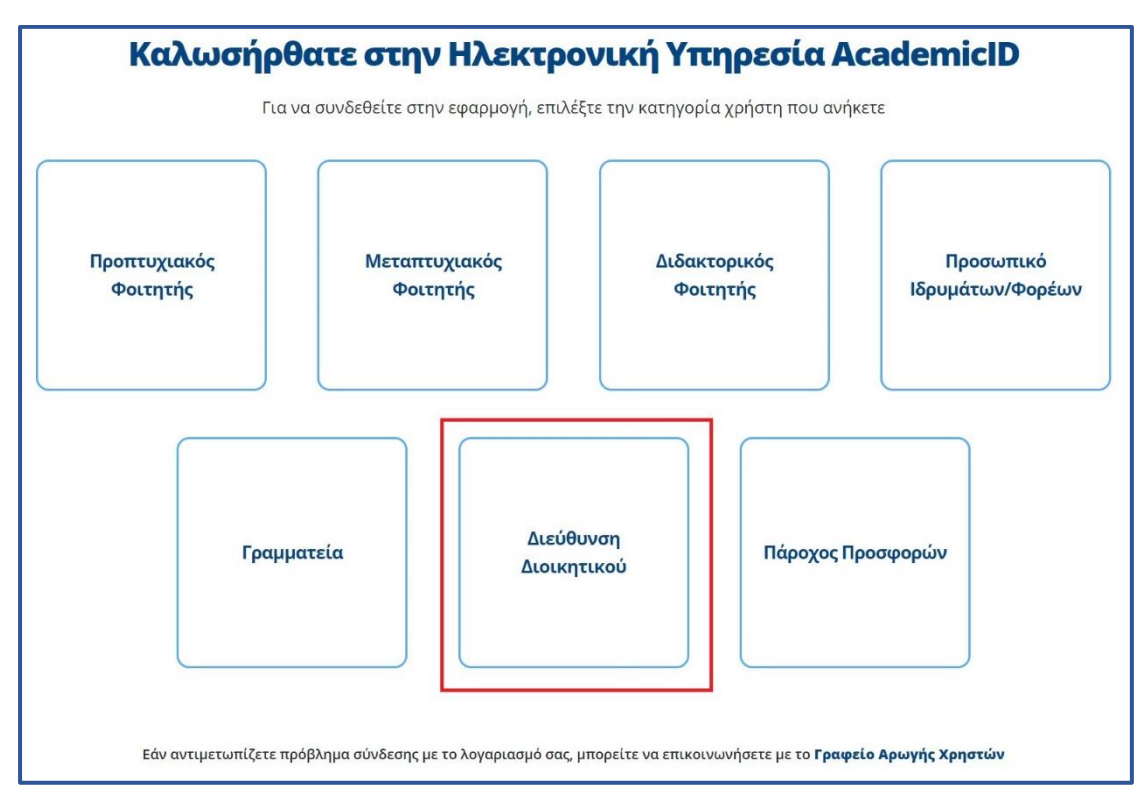

Εικόνα 1.1: Είσοδος στο σύστημα

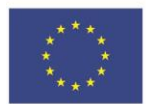

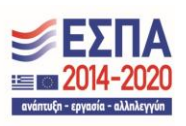

| Είσοδος Διεύθυνση Διοικητικού                                                                                                |                                                |       |  |  |  |
|----------------------------------------------------------------------------------------------------|------------------------------------------------|-------|--|--|--|
| Εισάγετε τα παρακάτω στοιχεία                                                                                                |                                                |       |  |  |  |
| Όνομα χρήστη                                                                                                    |                                                |       |  |  |  |
| Όνομα χρήστη                                                                                                    |                                                |       |  |  |  |
| <b>Κωδικός πρόσβασης</b> Ξεχάσατε τον κωδικό σας;                                                                            |                                                |       |  |  |  |
| Κωδικός πρόσβασης                                                                                                    |                                                |       |  |  |  |
| ΣΥΝΔΕΣΗ                                                                                                    | Δεν είστε εγγεγραμμένος; <mark>Κάντε εγ</mark> | γραφή |  |  |  |
| Εάν αντιμετωπίζετε πρόβλημα σύνδεσης με το λογαριασμό σας, μπορείτε να επικοινωνήσετε με το<br><b>Γραφείο Αρωγής Χρηστών</b> |                                                |       |  |  |  |

Εικόνα 1.2: Εκκίνηση διαδικασίας εγγραφής Κεντρικού λογαριασμού Διεύθυνσης Διοικητικού

Στη συνέχεια, θα πρέπει να συμπληρώσετε όλα τα απαραίτητα στοιχεία (βλ. Εικόνα 1.3). Αφού συμπληρώσετε όλα τα απαραίτητα πεδία θα πρέπει να πατήσετε το κουμπί «Δημιουργία Λογαριασμού» (βλ. Εικόνα 1.3). Η εφαρμογή θα σας ζητήσει να πιστοποιήσετε το e-mail του λογαριασμού. Για να γίνει αυτό θα πρέπει να κάνετε κλικ στον υπερσύνδεσμο που θα σας έχει σταλεί στο e-mail που δηλώσατε κατά την υποβολή τον στοιχείων (βλ. Εικόνα 1.4). Όταν πατήσετε τον υπερσύνδεσμο στο email, θα εμγφανιστεί η Εικόνα 1.5, η οποία θα σας ενημερώσει για την επιτυχή πιστοποίηση του e-mail του λογαριασμού.

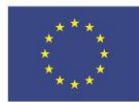

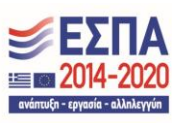

### ΗΛΕΚΤΡΟΝΙΚΗ ΥΠΗΡΕΣΙΑ ΑΠΟΚΤΗΣΗΣ ΑΚΑΔΗΜΑΪΚΗΣ ΤΑΥΤΟΤΗΤΑΣ

| ΣΤΟΙΧΕΙΑ ΛΟΓΑΡΙΑΣΜΟΥ ΔΙΑΧΕΙΡΙΣΤΗ (ΥΠΕΥΘΥΝΟΣ ΔΙΕΥΘΥΝΣΗΣ ΔΙΟΙΚΗΤΙΚΟΥ) |                               |  |  |  |
|---------------------------------------------------------------------|-------------------------------|--|--|--|
| Όνομα χρήστη                                                        |                               |  |  |  |
| ntua_office                                                         |                               |  |  |  |
| Κωδικός Πρόσβασης                                                   | Επιβεβαίωση Κωδικού Πρόσβασης |  |  |  |
|                                                                     |                               |  |  |  |
| E-mail                                                              | Επιβεβαίωση E-mail            |  |  |  |
| hargeorgiou@ntua.gr                                                 | hargeorgiou@ntua.gr           |  |  |  |

ΔΗΜΙΟΥΡΓΙΑ ΛΟΓΑΡΙΑΣΜΟΥ

#### Εικόνα 1.3: Συμπλήρωση στοιχείων και Δημιουργία λογαριασμού

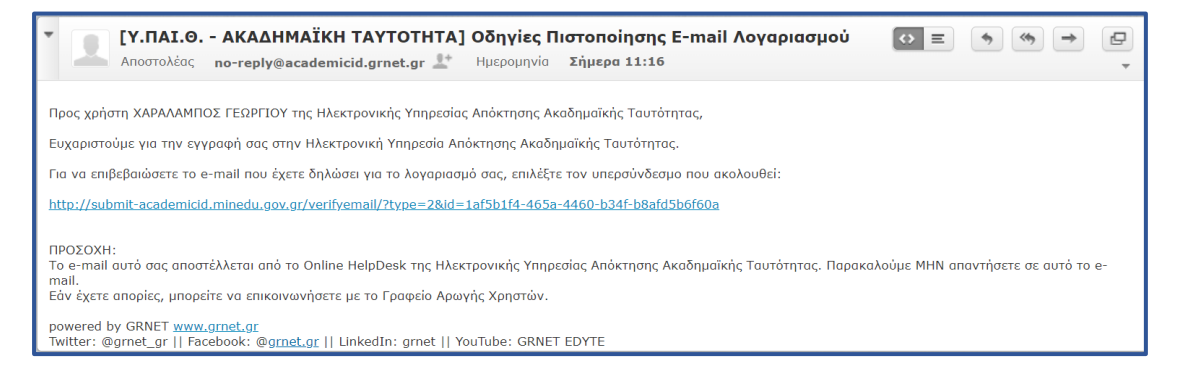

Εικόνα 1.4: E-mail με τον υπερ-σύνδεσμο για την πιστοποίηση του e-mail του λογαριασμού

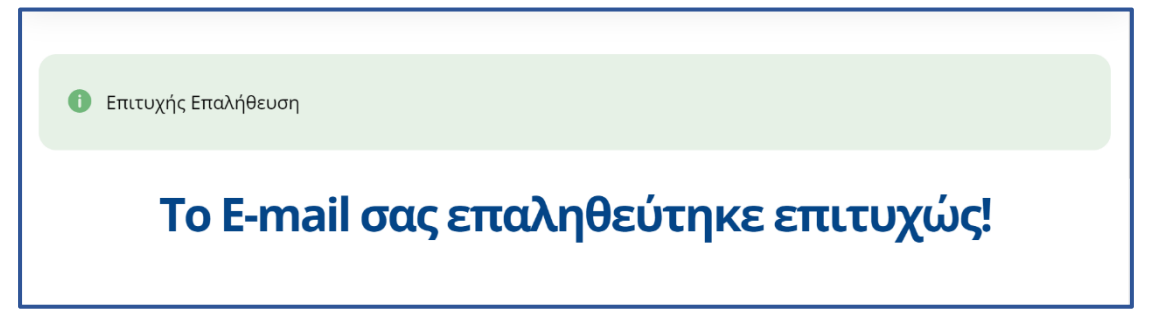

Εικόνα 1.5: Επιτυχής πιστοποίηση του e-mail

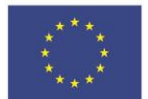

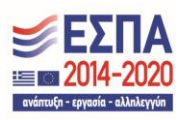

#### ΗΛΕΚΤΡΟΝΙΚΗ ΥΠΗΡΕΣΙΑ ΑΠΟΚΤΗΣΗΣ ΑΚΑΔΗΜΑΪΚΗΣ ΤΑΥΤΟΤΗΤΑΣ

Μετά την πιστοποίηση του λογαριασμού θα μπορείτε να συνδέεστε στην εφαρμογή εδώ, επιλέγοντας από την καρτέλα εισόδου «Διεύθυνση Διοικητικού» και συμπληρώνοντας το όνομα χρήστη και τον κωδικό πρόσβασης του λογαριασμού σας. Αναλυτικές οδηγίες για τη χρήση της εφαρμογής μπορείτε να βρείτε εδώ.

Σε περίπτωση που έχετε οποιαδήποτε απορία σχετικά με την διαδικασία εγγραφής, παρακαλούμε όπως επικοινωνήσετε με το Γραφείο Αρωγής Χρηστών Δευτέρα – Παρασκευή 09:00 – 17:00 στο τηλέφωνο 2152157855.

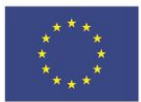

Ε.Π. "Μεταρρύθμιση Δημόσιου Τομέα 2014-2020" ΕΥΔ Προγράμματος "Ψηφιακός Μετασχηματισμός" Με τη συγχρηματοδότηση της Ελλάδας και της Ευρωπαϊκής Ένωσης

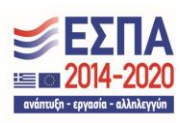